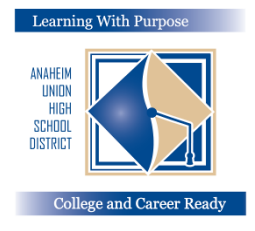

## DISTRITO UNIDO DE ESCUELAS SECUNDARIAS DE ANAHEIM

Aprendiendo con un propósito: Preparados para el colegio y carrera

## **Portal de Padres**

## Instrucciones para ingresar la información del seguro

Departamento de educación y de información y tecnología

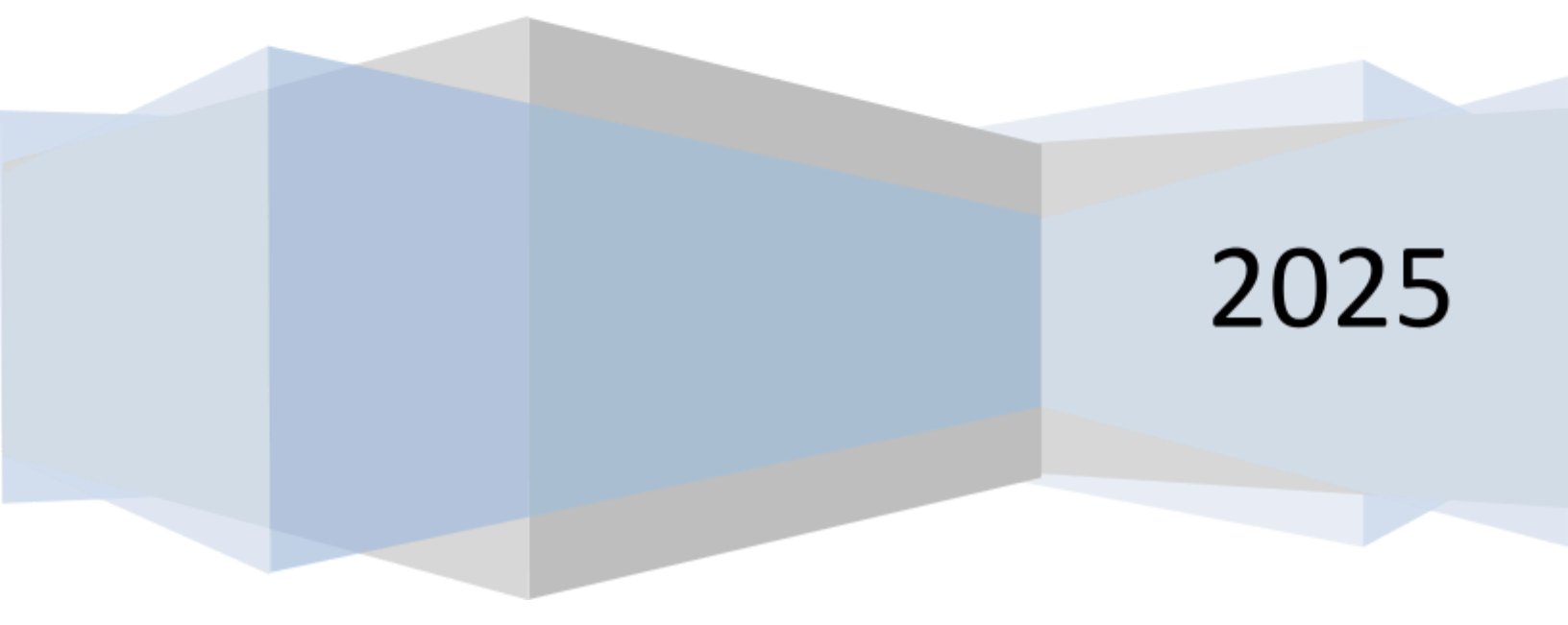

## Ingresando la información del seguro

Después de completar la sección de **Confirmación de Datos**, es importante actualizar la **información de seguro médico**.

Para actualizar la información del Seguro, pulse en la pestaña Medical Tab. Elija Insurance Info. Pulse en Add New Record. Health Problems

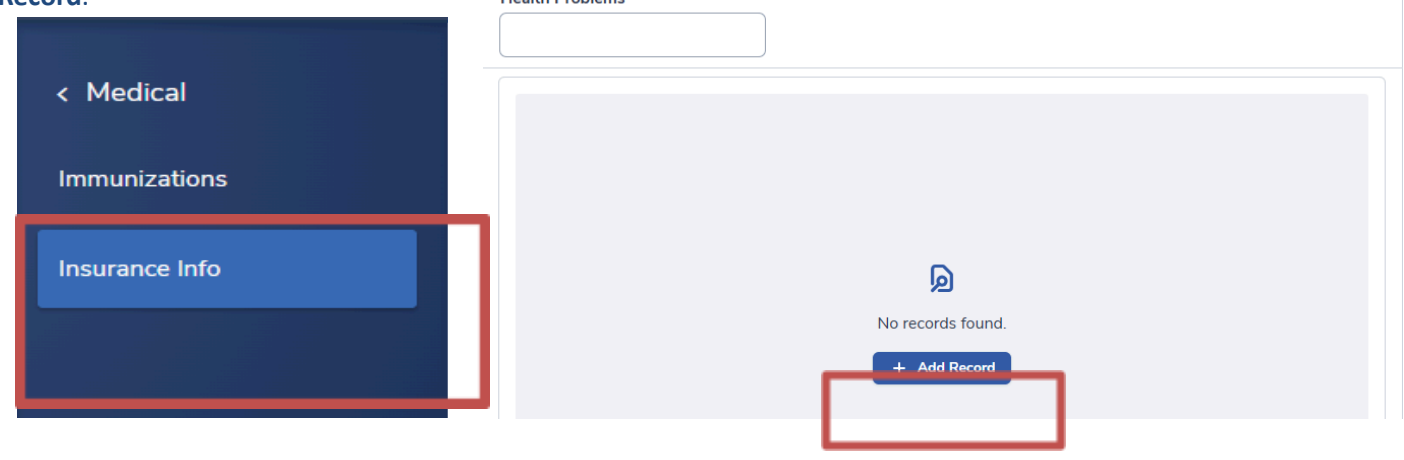

Para su seguro médico, Nombre del seguro (insurance type), identificación de miembro\* (member ID) y fecha de inicio (effective date) en las áreas correspondientes que se encuentran abajo. Ingrese el nombre y apellido del subscritor en la caja de comentarios. Pulse en el ícono Save antes de salir de la pantalla.

|                                                                                 |                                 | S Insurance company                                                                           |                                                                              |  |
|---------------------------------------------------------------------------------|---------------------------------|-----------------------------------------------------------------------------------------------|------------------------------------------------------------------------------|--|
| Insurance Type 1<br>Group Number                                                | Insurance Carrier Policy Number | Member name: Jane Doe<br>2 Member number: XXX XXX XXX<br>3 Group number: XXX XXX XXX          | Plan type: HMO                                                               |  |
| Effective Date                                                                  | Expiration Date                 | PCP <sup>3</sup> copay: \$15.00<br>Specialist copay: \$15.00<br>Emergency room copay: \$15.00 | Prescription group #:<br>123456789<br>Prescription copay:<br>\$15.00 Generic |  |
| Member ID<br>Medicaid (Medi-Cal)?                                               | Primary Coverage                | Member service: (800) XXX XXXX                                                                | caloptima.org     Caloptima Health, A Public Agency                          |  |
| Comments Please enter the First and Last Name of the Subscriber/Policyholder in |                                 | [MEMBER NAME]<br><sup>2</sup> Member ID: [CIN]<br><sup>4</sup>                                | Eff Date: [mm/dd/yyyy<br>DOB: [mm/dd/yyyy                                    |  |
| the Comments box.<br>Example:                                                   | Jane Doe                        | [HEALTH NETWORK]<br>[PCP: PCP NAME]                                                           | [HN PHONE<br>[PCP PHONE                                                      |  |

La imagen a continuación es un ejemplo de cómo se verá su pantalla después de haber pulsado **Save**.

| Health Problems |                                                          |                                               |                                     | Add Record                            |   |  |  |
|-----------------|----------------------------------------------------------|-----------------------------------------------|-------------------------------------|---------------------------------------|---|--|--|
| Cigna - Medical |                                                          |                                               |                                     |                                       |   |  |  |
|                 | Insurance Type<br>MED - Medical<br>Effective Date        | Insurance Carrier<br>Cigna<br>Expiration Date | Group Number<br>CY78YU<br>Member ID | Policy Number<br><br>Primary Coverage | Ø |  |  |
|                 | Medicaid (Medi-Cal)?                                     | Benefits ID                                   | Primary Care Provider<br>Name       | Primary Care Provider<br>Phone        |   |  |  |
|                 | <b>Comments</b><br>Jane Doe<br>Created on: 5/1/2025 3:08 | :29 PM, Created by:                           |                                     |                                       |   |  |  |

\*Aviso: Si su tarjeta de seguro no tiene un número de Identificación de Grupo (Group ID) puede dejar esa caja en blanco.